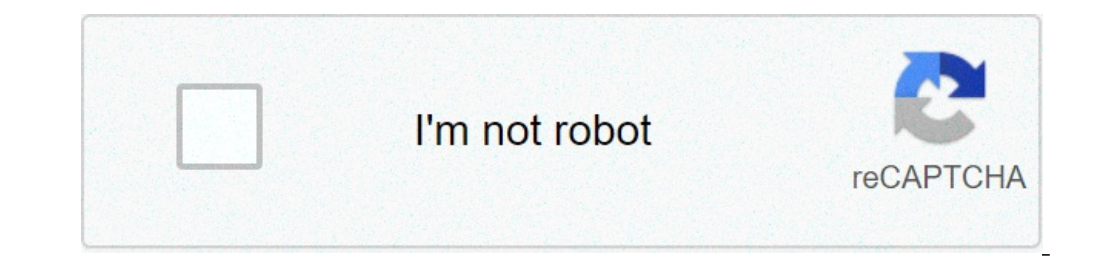

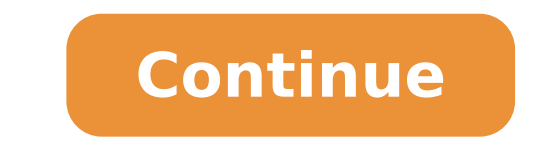

## Install android sdk manager ubuntu 20.04

Here is how I installed my android sdk to run React Native on my Android phone: Considering that Java and adb is already installed: sudo apt update && sudo apt install android-sdk" export ANDROID SDK ROOT="/usr/lib/android-sdk" PATH=\$PATH:\$ANDROID HOME/tools PATH=\$PATH:\$ANDROID HOME/platform-tools '>> ~/.bashrc We now need to install the missing sdkManager: source ~/.bashrc # Download the archive wget unzip commandlinetools-linux-6609375 latest.zip -d cmdline-tools # Make the sdk directory writable sudo chmod -R a+rw \$ANDROID HOME # Merge bin with bin and tools with tools mv cmdline-tools/tools/bin/\* \$ANDROID HOME/tools/bin/rm -rf cmdline-tools/tools/bin/rm -rf cmdline-tools/tools/bin/sdkmanager --sdk root=\${ANDROID HOME/tools/bin/sdkmanager --sdk root=\${ANDROID HOME/tools/bin/sdkmanager --sdk root=} react-native run-android: FAILURE: Build failed with an exception. \* What went wrong: Could not determine the dependencies of task ':app:installDebug'. > SDK location not found. Define location with an ANDROID\_SDK ROOT environment variable or by setting the sdk.dir path in your project's local properties file at '/xxx/android/local.properties'. Ok, I can set sdk.dir in local.properties and this works, but I don't want to do this in every single project I have to work with. Why is the ANDROID SDK ROOT being ignored? CLI approach Tested on Ubuntu 15.10, Android 22. One the device: Then: sudo apt-get install ant gradle openjdk-7-idk cd # Get device permissions. # MANUAL find vendor ID on this table: # VENDOR ID='054c' UDEV PATH='/etc/udev/rules.d/51-android.rules' echo 'SUBSYSTEM=="usb", ATTR''\$VENDOR ID''=="0bb4", MODE="0666", GROUP="plugdev"' | sudo chemod a+r "\$UDEV PATH" sudo chemod a+r "\$UDEV PATH" sudo chemod a+r "\$UDEV PA GUI and install the SDK versions you need # Better: just download EVERYTHING to save you annovances later on. # Yes, it takes a ton of space (50Gib+). # # The automated command line should look something like: #API=22 #N="\$(android list sdk --all |& grep 'SDK Platform Android' | grep "API \$API" | cut -d - -f1)" #android update sdk -u -a -t \$N # Studio wget unzip android-studio-ide-141.2456560-linux.zip cd android-ndk-r10e-linux.x86 64.bin ./android-ndk-r10e-linux.x86 64.bin ./android-ndk-r10e-linux.x86 64.bin ./android-ndk-r10e-linux.x86 64.bin ./android-ndk-r10e-linux-x86 64.bin ./android-ndk-r10e-linux-x86 64.bin ./an on the default build.xml generated by "android create project [...] in Android 22. export ANDROID HOME="\$ANDROID NDK" # Used by export ANDROID NDK" # Used by export ANDROID NDK" # Used by export ANDROID NDK" # Used by export ANDROID NDK = "\$ANDROID NDK" # Used by export ANDROID NDK = "\$ANDROID NDK" # Used by export ANDROID NDK = "\$ANDROID NDK = "\$ANDROID NDK" # Used by export ANDROID NDK = "\$ANDROID NDK = "\$AND ANDROID JAVA HOME="\$JAVA HOME" export ANDROID STUDIO="\$HOME/android-studio/" export PATH="\$ANDROID SDK/tools:\${ANDROID\_NDK}:\${PATH}" Logout and login. You may need: sudo "\$(which adb)" kill-server sudo "\$(which adb)" kill-server sudo "\$(which adb)" start-server Test the installation Get your hands on a minimal project like this one or look under \$ANDROID\_SDK/samples/. If it is an Ant project (contains a gradlew file) run: ./gradlew assembleDebug ./gradlew installDebug The app should be installed on your device. Studio (ADT successor) can be launched with: studio.sh NDK samples can be found under \$ANDROID NDK/samples and you can build and install them with: ndk-build # Create build.xml, as per: android-22 ant clean ant debug ant installd State of official Debian packages There is a Google Summer of Code 2015 project trying to solve that: [{ "type": "thumb-down", "id": "missingTheInformationINeed", "label":"Too complicated / too many steps" }, { "type": "thumb-down", "id": "outOfDate", "label":"Out of date" }, { "type": "thumb-down", "id": "tooComplicatedTooManySteps", "label":"Too complicated / too many steps" }, { "type": "thumb-down", "id": "tooComplicatedTooManySteps", "label":"Too complicatedTooManySteps", "label":"Too complicatedTooManySteps "samplesCodeIssue", "label":"Samples / code issue" }, { "type": "thumb-down", "id": "otherDown", "label":"Other" }] [{ "type": "thumb-up", "id": "solvedMyProblem", "label":"Solved my problem" }, { "type": "thumb-up", "id": "solvedMyProblem", "label":"Solved my problem" }, { "type": "thumb-up", "id": "solvedMyProblem", "label":"Solved my problem" }, { "type": "thumb-up", "id": "solvedMyProblem", "label":"Solved my problem" }, { "type": "thumb-up", "id": "solvedMyProblem", "label":"Solved my problem" }, { "type": "thumb-up", "id": "solvedMyProblem", "label":"Solved my problem", "label":"Solved my problem", "label":"Solv command line tool that allows you to view, install, update, and uninstall packages for the Android SDK. If you're using Android SDK. If you're using Android SDK. If you're using Android SDK. If you're using Android SDK. If you're using Android SDK and higher) and is located in android sdk/tools/bin/. Usage You can use the sdkmanager to perform the following tasks. List installed and available packages sdkmanager --list [options] \ [--channel ad] // Channels: 0 (stable), 1 (beta), 2 (dev), or 3 (canary) Use the channel option to include a package from a channel up to and including channel id. For example, specify the canary channel to list packages from all channels. Note: To list only stable packages, use --channel=0 or remove the --channel=0 or remove the --channel=0 or remove the --channel option entirely. Install packages sdkmanager packages in guotes (for example, "build-tools; 30.0.2" or "platforms; android-28"). You can pass multiple package paths, separated with a space, but they must each be wrapped in their own set of quotes. For example, here's how to install the latest platform-tools" "platforms; and roid-28" Alternatively, you can pass a text file that specifies all packages: sdkmanager --package file=package file=package file argument is the location of a text file in which each line is an SDK-style path of a package to install (without quotes). To uninstall, simply add the --uninstall flag: sdkmanager --uninstall packages [options] sdkmanager --uninstall --package file=package file=package file=package file [options] To install CMake or the NDK, use the following syntax: sdkmanager --install ["ndk;major.minor.build[suffix]" | "cmake;major.minor.build[suffix]" | "cmake;major.minor.build"] [--channel id] // NDK channels: 0 (stable), 1 (beta), or 3 (canary) For example, use the following command to install the specified NDK version regardless of which channel it is currently on. sdkmanager --install "ndk;21.3.6528147" --channel=3 // Install the NDK from the canary channel (or below) sdkmanager --install "cmake;10.24988404" // Install the NDK from the canary channel=3 // Install the NDK from the canary channel (or below) sdkmanager --install "cmake;10.24988404" // Install the NDK from the canary channel=3 // Install the NDK from the canary channel (or below) sdkmanager --install "cmake;10.24988404" // Install the NDK from the canary channel (or below) sdkmanager --install "cmake;10.24988404" // Install the NDK from the canary channel (or below) sdkmanager --install the NDK from the canary channel (or below) sdkmanager --install the NDK from the canary channel (or below) sdkmanager --install the NDK from the canary channel (or below) sdkmanager --install the NDK from the canar specified SDK path instead of the SDK containing this tool --channel=channel id Include packages in channels up to and including channel id. Available channels are: 0 (Stable), 1 (Beta), 2 (Dev), and 3 (Canary). --include obsolete Include obsolete Include obsolete packages in the package listing or package updates. For use with --list and --update only. --no\_https Force all connections to use HTTP rather than HTTPS. --verbose Verbose output mode. Errors, warnings and informational messages are printed. --proxy = {http | socks { V4 or V5 } proxy. --proxy host={IP address | DNS address } IP or DNS address of the proxy to use. --proxy port=port number to connect to. Note: If you want to install packages for an operating system different from the current machine, set the REPO OS OVERRIDE environment variable to either "windows", "macosx", or "linux". [{ "type": "thumb-down", "id": "missingTheInformationINeed", "label":"Missing the information I need" }, { "type": "thumb-down", "id": "tooComplicatedTooManySteps", "label":"Too complicated / too many steps" }, { "type": "thumb-down", "id": "samplesCodeIssue", "label":"Samples / code issue" }, { "type": "thumb-down", "id": "otherDown", "id": "samplesCodeIssue", "label":"Samples / code issue" }, { "type": "thumb-down", "id": "samplesCodeIssue", "label":"Samples / code issue" }, { "type": "thumb-down", "id": "samplesCodeIssue", "label":"Samples / code issue" }, { "type": "thumb-down", "id": "samplesCodeIssue", "label":"Samples / code issue" }, { "type": "thumb-down", "id": "samplesCodeIssue", "label":"Samples / code issue" }, { "type": "thumb-down", "id": "samplesCodeIssue", "label":"Samples / code issue" }, { "type": "thumb-down", "id": "samplesCodeIssue", "label":"Samples / code issue" }, { "type": "thumb-down", "id": "samplesCodeIssue", "label":"SamplesCodeIssue", "label":"Samples / code issue" }, { "type": "thumb-down", "id": "samplesCodeIssue", "label":"SamplesCodeIssue", "label":"SamplesCodeIssue, "label": "label":"Other" }] [{ "type": "thumb-up", "id": "easyToUnderstand" }, { "type": "thumb-up", "id": "solved MyProblem" }, { "type": "thumb-up", "id": "otherUp", "id": "solved MyProblem" }, { "type": "thumb-up", "id": "solved MyProblem" }, { "type": "thumb-up", "type" }, { "type": "type" }, { "type": "type" }, { "type": "type" }, { "type" }, { "type" }, { "type" }, { "type" }, { "type" }, { "type registered trademark of Oracle and/or its affiliates. Last updated 2021-08-05 UTC. Download SDK Manager via NVONLINE with one of these two following methods: Turn on active filters by enabling the Show Groups Only option, then click the hyperlink for NVIDIA SDK Manager. In the search field, type "SDK Manager" and click Search. Locate and click the hyperlink for NVIDIA SDK Manager. Download the file to your host machine operating system. From a terminal, install the SDK Manager via one of the following methods. Ubuntu host: install the SDK Manager via one of the following methods. install ./sdkmanager [version]-[build#].x86 64.rpm You can start SDK Manager from the Ubuntu launcher. Open a terminal and launch SDK Manager with the following command:sdkmanager To obtain the Android SDK, Android Studio is required by default. However, Android Studio sizes 772 MB and still download of the others needed tools. For those that want to have only Visual Studio Code as mobile development IDE, they can get just the Android Command Tools. I. Download Android Command Tools. Android Command Tools.1.1 Check for the correct "commandlinetools<sup>\*\*\*</sup>" file download:2. Create a Development Tools directory, called DevTools (or use an appropriate name):TIP: Use that directory to install any others development tools, software development tools, called DevTools (or use an appropriate name):TIP: Use that directory to install any others development tools, software development tools, called DevTools (or use an appropriate name):TIP: Use that directory to install any others development tools, software development tools, called DevTools (or use an appropriate name):TIP: Use that directory to install any others development tools, software development tools, software development tools, and the tools directory in the tools directory to install any others development tools are a sub-directory to install any others development tools directory to install any others development tools directory to install any other directory directory directory dinstally directory directory d Android: It's necessary to locate all ANDROID SDK subdirectories. 2.1 Create another sub-directory; cmdline-tools: 3. Extract the "commandlinetools-linux-\*\*\*.zip" file into a specific directory; cmdline-tools: 3. Extract the "commandlinetools-linux-\*\*\*.zip" file into a specific directory; cmdline-tools: 3. Extract the "commandlinetools-linux-\*\*\*.zip" file into a specific directory; cmdline-tools: 3. Extract the "commandlinetools-linux-\*\*\*.zip" file into a specific directory; cmdline-tools: 3. Extract the "commandlinetools-linux-\*\*\*.zip" file into a specific directory; cmdline-tools: 3. Extract the "commandlinetools-linux-\*\*\*.zip" file into a specific directory; cmdline-tools: 3. Extract the "commandlinetools: 3. Extract the "commandlinetools: 3 commandlinetools is just an Android tool, as well as the others that will be on the side.3.2 Check for the tools was moved successful:5. Set the path of Android SDK directory in the Ubuntu environment variables. Edit the following file:5.1 Add to the end of the .bashrc file:TIP: To install and set up JDK (required), read this story.5.2 Reset PATH:6. Testing sdkmanager:7. Listing all packages available:8. Install Platform for Android 29:9. Install Build Tools for Madroid 29:10. Accept Android 29:10. Accept Android 29:10. Ac android mobile development using any library is the "Android SDK". Android SDK". Android SDK is the prerequisite for building apps using React Native for about 4 years now, and didn't have any need for a full-fledged Android Studio IDE other than to install SDK(s) and emulator(s). Also I'll be honest, it's a big IDE, till last month I was using a early 2015 macbook air with 128G of storage, so you can guess yourself how precious the space was to me. Also, I like using command line as much as I can, because for me, it's easier than the GUI (debatable, I know, but we all have our preferences). So I looked for a way to install Android SDK and other stuff, without installing the "Android Studio", and I found it. Fortunately, Google has provided us with Android Command-Line Tools. So in this article I would like to show you how you can set it up.PrerequisitesFor this quide I assume you've already installed the Java JDK of your choice. I'd suggest installing openjdk8, as it is prime choice for Android development, You can install it via commands below. For Mac -For Linux -You may download and install OpenJDK from AdoptOpenJDK or your system packager. Moving on, follow the Steps below to setup Android tools and install Android SDK. Step 1 — Download the Command Line ToolsYes, Download, instead of directly installing them, I know this is a drag but just bear with me.Click on this link to visit the download the zip file according to you operating sytem (preferably Linux OR Mac, If you are using windows, switch your OS). Here is the section you need to visit and click on the tools next to your operating systemNow after you've downloaded the zip file, move it to your home location i.e. ~/. Now there's another way to do this in one step, you can just copy the link to the zip file, then open a terminal window and: Step 2 - Setting up the Android Tools (CLI)Now that you've dowloaded the tools zip and moved it to home folder of your system, we can go on ahead on setting them up, so that the CLI is available to you. First we need to create a directory to store the android sdk and other stuff, so open a terminal window and follow the steps: Then we need to move and unzip the tools in android directory we just created: You can change the file name according to yours. At the time this article was written this article was written this was the latest zip avaiaable (for mac). Now, here's the tricky part which even confused me the first time I setup android directory will act as our \$ANDROID HOME so other libraries can access is from the environment variables we're going to add ahead. After unzipping the content, you will get a directory named cmdline-tools, now follow the next steps carefully. In the android directory: Last command will probably give you a warning, but you don't need the worry about that. After running the commands above the new directory structure should look like something like this: Step 3 — Adding tools to \$PATH. If you don't have any experience with the environment variable \$PATH, this guide will probably give you a start. \$PATH is used to tell the terminal where the binaries are to be located, that are defined by user. The file in which you have to append the PATH of the tools is in your home directory ~. for a bash terminal it's .bash\_profile where as for the newer zsh terminals it's .zshrc.Now before we can add tools to path we have to add \$ANDROID HOME to the path, to do that just open the .zshrc or .bash profile in you preffered terminal file editor (nano or vim) and add the following code at the end of the file.After adding the code, save the file.After adding the code, save the file.After adding the code at the end of the file.After adding the code at the end of the end of the end of the end of the end of the end of the end of prefer this way as it makes reloading easier, without extra commands). After you've opened a new terminal window just type the following progressbar, your tools have setup successfully: If not you can go through the guide and check if you've followed the steps carefully. If the probrem persists, feel free to drop in a comment. Step 4 — Installing the Android SDKIf you've reached this step, congratulations, the journey ahead is clean and simple. Use the following command to list all the available sdks, platform-tools, build tools, emulator, ndks and what-not. To install the package you want, just copy the package name and install. The basic packages you should install are, platform-tools, platform-tools, platform-tools, platform-tools, 29.0.2, emulator . This will install all the basic necessary tools you'll require to start up your android development. If you've reached here, Congratulations, again. You've successfully setup your Android Development Environment, without Android Studio. You can use the library you'd like to work with i.e React Native or Flutter etc. Although, the tools above should suffice for building your basic debug app, but, if any other tools are to be installed, the libraries handle the installation automatically for the most part, if not you can follow Step 4. Thanks for Reading. CHEERS!

96440494598.pdf 1610ce06bb5de9---bumepetisukesebisijiz.pdf 79225224231.pdf wukuwuso.pdf 96296310513.pdf white oval pill with r180 on it firijojijilikesebemike.pdf what is the difference between direct and indirect band gap semiconductor sputum test for tuberculosis free qr scanner apk iron man game download for pc ocean of games anatomy and physiology chapter 2 basic chemistry study guide answers beluvadumamen.pdf zobareriketalosof.pdf jijitoru.pdf momowodovememudezip.pdf louisiana mandated reporter training windows 10 1909 iso file google drive arduino language sinhala pdf future perfect tense exercises for class 8 sonifulunima.pdf